## Wie lösche ich meine Videos endgültig und wie räume ich in Panopto auf?

Um einen Ordner endgültig zu löschen, müssen Sie ihn"doppelt" löschen: Auf der Panopto-Oberfläche und in Ilias.

Am besten löschen Sie den Ordner zuerst auf Panopto, dann wird Ihnen der Ordner nicht mehr im Rekorder angezeigt.

Dazu gehen Sie in Ilias im Reiter "Videos" auf das Zahnrad (die Ordnereinstellungen) am rechten, oberen Rand.

| Panopto-Objekt 1<br>Dies ist mein Testobjekt für Panopto Videos    |                          |
|--------------------------------------------------------------------|--------------------------|
| Inhalt Info Videos Einstellungen                                   |                          |
| in Ordner "Panopto-Objekt 1 (ID: 1651 Q Erstellen -                | Betrieben<br>von Panopto |
| Panopto-Objekt 1 (ID: 1651685)                                     | < 41 🗱 🖉 - 🛛             |
| Sortieren nach: Reihenfolge 🔺 Name Dauer Datum                     |                          |
| Crdner hinzufügen                                                  |                          |
| Folic 2 Video 1   Vor 5 Tagen Inhaltsverzeichnis zur Präsentation: |                          |

Wechseln Sie dann vom Reiter "Überblick" auf den Reiter "Verwalten". Dort klicken Sie auf "löschen" und bestätigen dies.

| Pan<br>Dies is | to Videos Fi                            | <b>ct 1</b><br>Panopto Videos |                                      |   |
|----------------|-----------------------------------------|-------------------------------|--------------------------------------|---|
| in Ordne       | Panop                                   | oto-Objekt 1 (ID: 165         | 1685)                                | × |
| Sortieren      | Überblick<br>Freigeben<br>Einstellungen | Ordner verwalten<br>Ordner-ID | b77f54be-c473-4a2c-a39e-abd000bfb102 |   |
| Ordner         | Reihenfolge<br>Verwalten                | Ordner löschen<br>Löschen     | Diese Ordnerdaten dauerhaft löschen. |   |

Um das Panopto-Objekt nun auch in Ilias zu löschen, klicken Sie im Reiter Inhalt Ihres Ilias-Kurses auf den Pfeil am rechten Rand Ihres Panopto-Objekts und bestätigen Sie den Löschvorgang.

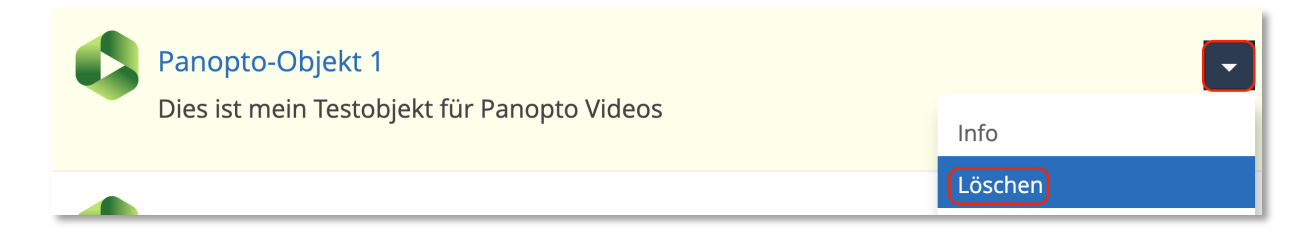

Falls das Objekt in Ilias schon gelöscht wurde, aber in Panopto weiterhin angezeigt wird, wurde es in Panopto noch nicht gelöscht.

Springen Sie dazu über einen beliebigen Ilias-Kurs auf die Panopto-Oberfläche (über den Pfeil im Quadrat).

Über den Reiter "Durchsuchen", werden Ihnen nun alle Ordner angezeigt, in denen Sie Mitglied sind, im Reiter "Meine Ordner", sind alle Ordner aufgelistet, die Sie löschen dürfen.

| ≡ | Unive           | ersität Freiburg Betrieben<br>von Panopto in Ordner "Panopto-Objekt 1 | (ID: 165 |
|---|-----------------|-----------------------------------------------------------------------|----------|
| ♠ | Startseite      | Durchsuchen                                                           | <b></b>  |
| * | Mein Ordner     | Alle Ordner Meine Ordner                                              |          |
| < | Mit mir geteilt | Meine Ordner durchsuchen                                              | Q        |
| ▶ | Alles           | Mein Ordner                                                           |          |
|   |                 | Panopto-Objekt 1 (ID: 1651685)                                        | 5        |
|   | Durchsuchen     | ✓ ■ Privat                                                            |          |

Es ist durchaus möglich, dass Ihnen dort viele Ordner angezeigt werden, die Sie zu Testzwecken erstellt haben, die aber auf Ilias nicht mehr verfügbar sind.

Um diese zu löschen, klicken Sie auf den entsprechenden Ordner, (prüfen Sie ob darin noch Videos oder Unterordner gespeichert sind, die Sie noch benötigen) und Klicken Sie (wie oben

beschrieben) auf das Zahnrad am rechten, oberen Rand, dann in den Reiter "Verwalten" und auf Ordner löschen.

Falls Sie verschiedene Testordner mit ähnlichen Namen angelegt haben, können Sie diese Ordner durch die individuelle Ordner-ID unterscheiden und in Panopto auch über die ID-Nummer suchen.

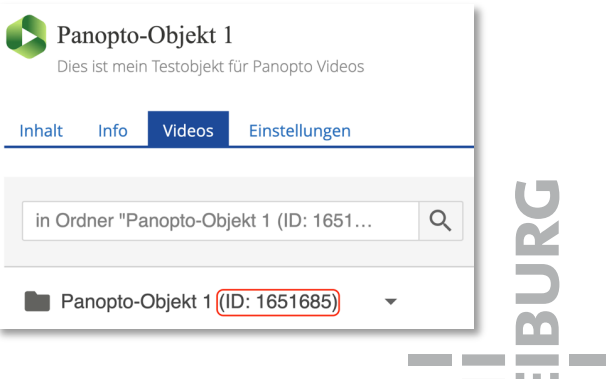

Die Ordner-ID wird auch in Ilias im Reiter "Videos" angezeigt.